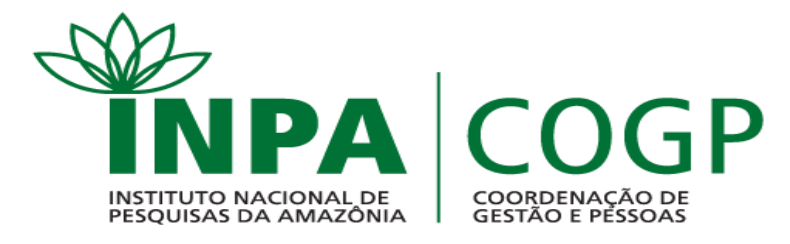

1. Entrar no site SIAPE, no endereço: www.siapenet.gov.br

# 2. Clicar em "Servidor".

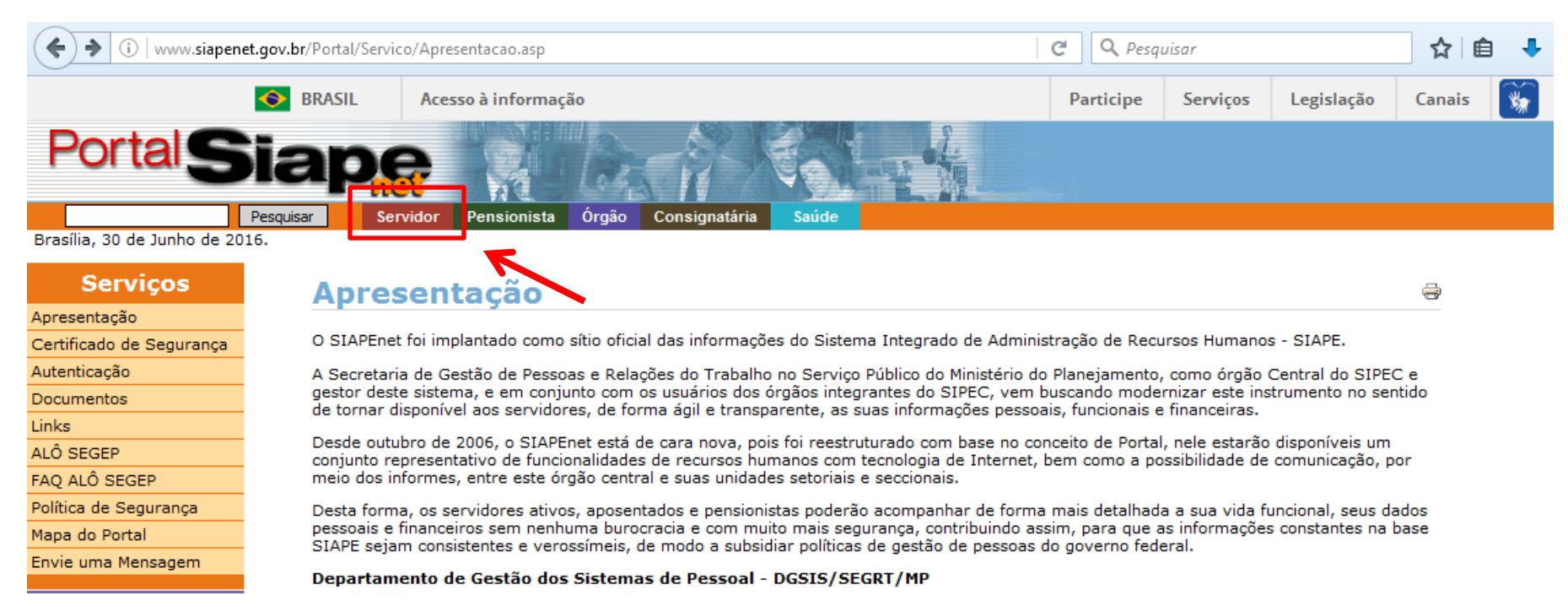

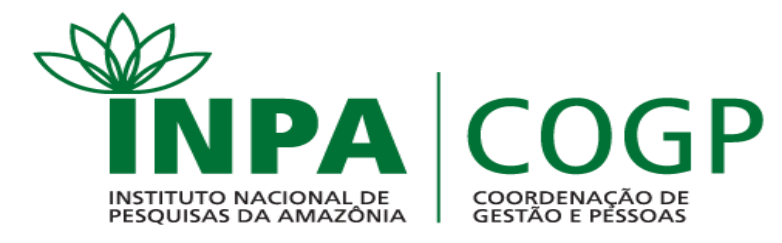

## 3. Clicar em "Sigepe Servidor e Pensionista".

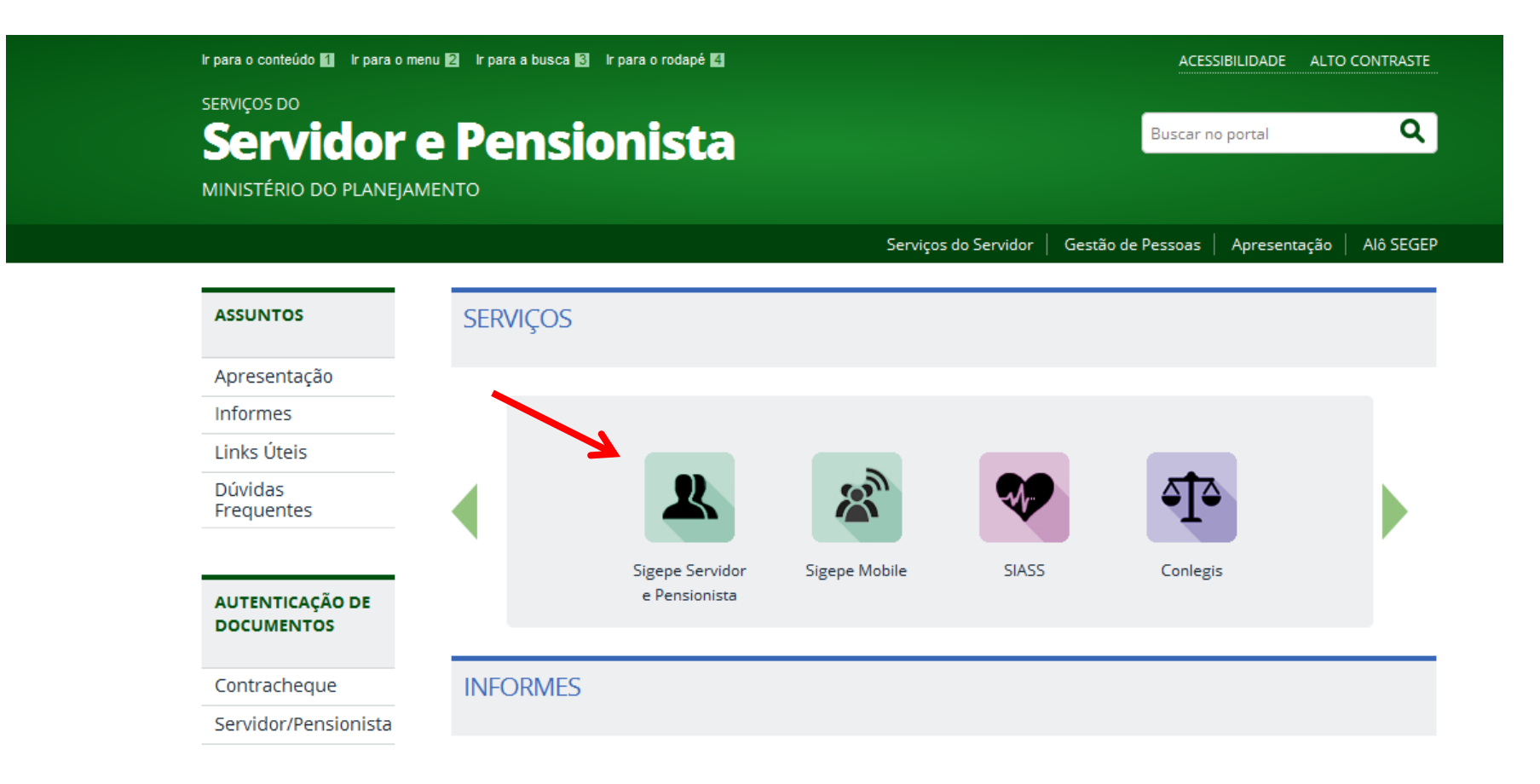

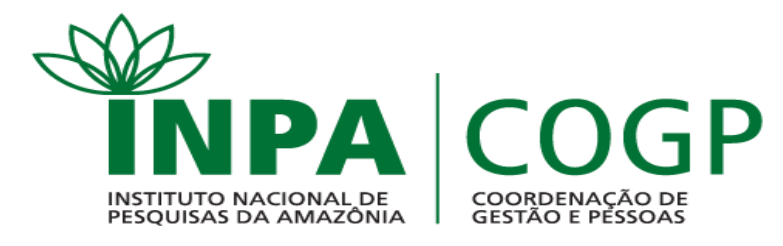

# Preencher CPF e senha (cadastrados no sistema); Clicar em "Acessar".

| ACESSO AO SIGEPE COM CPF E SENHA Usuário não autenticado. CPF                |
|------------------------------------------------------------------------------|
| CPF                                                                          |
|                                                                              |
| Senha 🔒                                                                      |
| Dúvidas Frequentes de Acesso     Acessar       Precisa de Ajuda?     Acessar |
| ACESSO AO SIGEPE COM CERTIFICADO DIGITAL                                     |
|                                                                              |

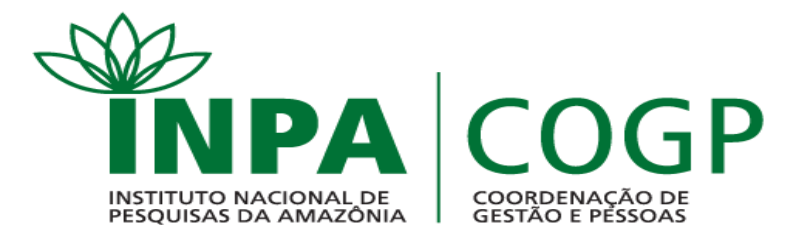

## 5. Clicar em "Saúde do Servidor".

de Serviços do Servidor / Área de Trabalho

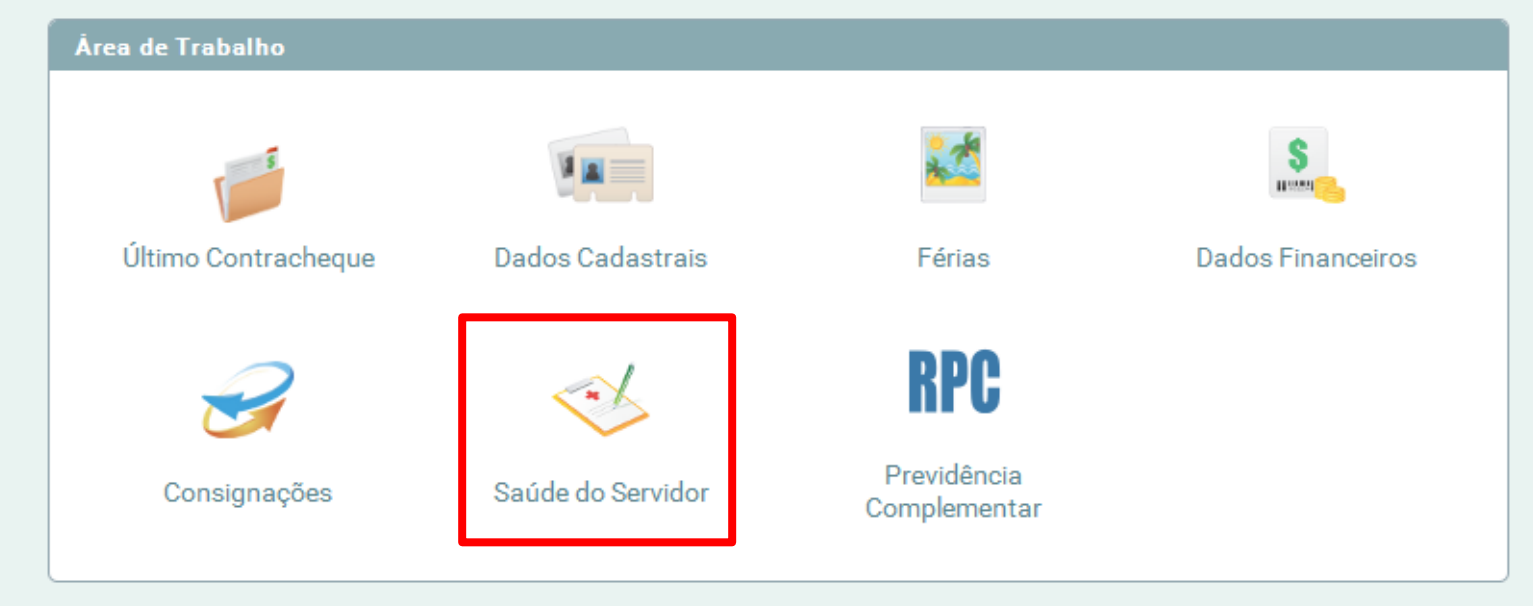

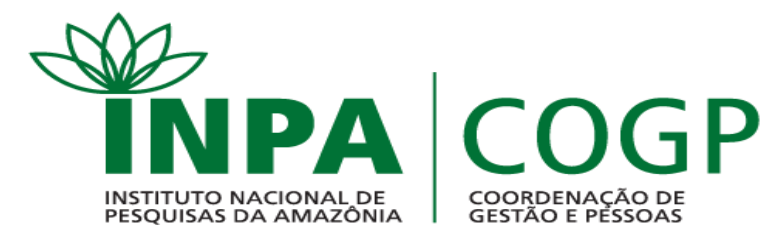

## 6. Clicar em "Confirmação de Realização de Exame Periódico".

| rea de Trabalho                                                |                                                                                                    |                                                                                                    |                                                              |
|----------------------------------------------------------------|----------------------------------------------------------------------------------------------------|----------------------------------------------------------------------------------------------------|--------------------------------------------------------------|
| Último Contracheque                                            | timo Contracheque Dados Cadastrais                                                                                                    |                                                                                                    | S<br>Dados Financeiros                                       |
| Consignações                                                   | Saúde do Servidor                                                                                                    | <b>RPC</b><br>Previdência<br>Complementar                                                                                       |                                                              |
| Saúde do Servidor                                              |                                                                                                    |                                                                                                    |                                                              |
| Perícia<br>Solicitar<br>Reconsideração<br>Solicitar<br>Recurso | Exame Periódico<br>Confirmação de<br>Realização de Exame<br>Periódico<br>Preenchimento do<br>Formulário para Exame<br>Médico Periódico | Promoção à Sau<br>Solicitar Inscri<br>• Grupo/Atividad<br>Promoção à Sa<br>Reativar Inscri<br>• Grupo de Progr<br>Promoção à Sa | úde<br>ição em<br>de de<br>aúde<br>ção em<br>rama de<br>aúde |

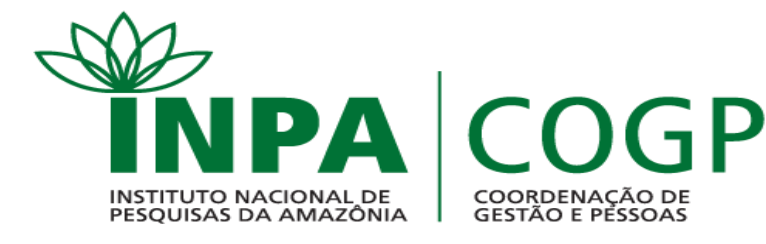

Caso **CONCORDE** em fazer o exame:

- 7. Selecionar a opção "Concorda em Realizar o Exame".
- 8. Selecionar "Li e consenti com o Termo de Consentimento".
- 9. Clicar em "Salvar".

Caso NÃO CONCORDE em fazer o exame:

- 7. Selecionar a opção "Não Concorda em Realizar o Exame".
- 8. Selecionar "Li e consenti com o Termo de Recusa".
- 9. Clicar em "Salvar". Imprimir o Termo de Recusa, assinar e apresentar na Casa 19.

| Exames Bás                                                                             | Exames Básicos                                                                 |  |  |  |  |
|----------------------------------------------------------------------------------------|--------------------------------------------------------------------------------|--|--|--|--|
| Hemograma com contagem de plaquetas ou frações (eritrograma, leucograma, plaquetas)    |                                                                                |  |  |  |  |
| Creatinina - pesquisa e/ou dosagem                                                     |                                                                                |  |  |  |  |
| Colesterol total - pesquisa e/ou dosagem                                               |                                                                                |  |  |  |  |
| Triglicerídeos - pesquisa e/ou dosagem                                                 | Triglicerídeos - pesquisa e/ou dosagem                                         |  |  |  |  |
| Rotina de urina (caracteres físicos, elementos anormais e sedimentoscopia)             |                                                                                |  |  |  |  |
| Transaminase oxalacética (amino transferase aspartato) - pesquisa e/ou dosagem         | Transaminase oxalacética (amino transferase aspartato) - pesquisa e/ou dosagem |  |  |  |  |
| Glicose - pesquisa e/ou dosagem                                                        | Glicose - pesquisa e/ou dosagem                                                |  |  |  |  |
| Em consultório - Observação: - Avaliação Clínica                                       |                                                                                |  |  |  |  |
| Transaminase pirúvica (amino transferase de alanina) - pesquisa e/ou dosagem           |                                                                                |  |  |  |  |
| Europe Complementary                                                                   |                                                                                |  |  |  |  |
| Exames complementares                                                                  |                                                                                |  |  |  |  |
| Procedimento diagnostico em citopatologia cervico-vaginal oncotica                     |                                                                                |  |  |  |  |
| Em consultório - Observação: Atenção: Consulta para coleta de material cérvico-vaginal |                                                                                |  |  |  |  |
|                                                                                        |                                                                                |  |  |  |  |
| Confirmação da participação no exame periódico                                         |                                                                                |  |  |  |  |
|                                                                                        |                                                                                |  |  |  |  |
| Período                                                                                |                                                                                |  |  |  |  |
| 27/06/2016 a 27/07/2016                                                                |                                                                                |  |  |  |  |
| Confirmação *                                                                          |                                                                                |  |  |  |  |
| Concorda em Realizar o Exame Não Concorda em Realizar o Exame                          |                                                                                |  |  |  |  |
|                                                                                        |                                                                                |  |  |  |  |
| Termo *                                                                                |                                                                                |  |  |  |  |
| Li e consenti com o Termo de Consentimento                                             |                                                                                |  |  |  |  |
| Salvar                                                                                 |                                                                                |  |  |  |  |
|                                                                                        |                                                                                |  |  |  |  |
|                                                                                        |                                                                                |  |  |  |  |

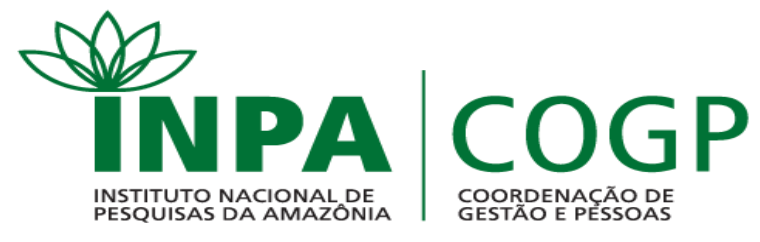

- 10. Após concordar e salvar, clicar em "Imprimir Termo de Consentimento". Fazer download e imprimir o termo.
- 11. Clicar em "Emitir Guia". Fazer download e imprimir as guias.
- 12. Clicar em "Avançar".

| Confirmação de Realização de Exame Periódico                                                                     |              |                    |                                                                                        |  |  |  |
|----------------------------------------------------------------------------------------------------|--------------|--------------------|----------------------------------------------------------------------------------------|--|--|--|
| Dados do Servidor                                                                                                |              |                    |                                                                                        |  |  |  |
| Guias de Exames Solicitados                                                                                      |              |                    |                                                                                        |  |  |  |
| Data/Hora da Geração                                                                                             | Natureza     | Exames Solicitados |                                                                                        |  |  |  |
|                                                                                                    |              | 40304361           | Hemograma com contagem de plaquetas ou frações (eritrograma, leucograma, plaquetas)    |  |  |  |
|                                                                                                    |              | 40301630           | Creatinina - pesquisa e/ou dosagem                                                     |  |  |  |
|                                                                                                    |              | 40301605           | Colesterol total - pesquisa e/ou dosagem                                               |  |  |  |
|                                                                                                    |              | 40302547           | Triglicerídeos - pesquisa e/ou dosagem                                                 |  |  |  |
| 29/06/2016 15:02                                                                                                 |              | 40311210           | Rotina de urina (caracteres físicos, elementos anormais e sedimentoscopia)             |  |  |  |
| 28/06/2016 - 15:03                                                                                               | LABUMATURIAL | 40302504           | Transaminase oxalacética (amino transferase aspartato) - pesquisa e/ou dosagem         |  |  |  |
|                                                                                                    |              | 40302040           | Glicose - pesquisa e/ou dosagem                                                        |  |  |  |
|                                                                                                    |              | 40302512           | Transaminase pirúvica (amino transferase de alanina) - pesquisa e/ou dosagem           |  |  |  |
|                                                                                                    |              | 40601137           | Procedimento diagnóstico em citopatologia cérvico-vaginal oncótica                     |  |  |  |
|                                                                                                    |              | 10101012           | Em consultório - Observação: Atenção: Consulta para coleta de material cérvico-vaginal |  |  |  |
| 28/06/2016 - 15:03                                                                                               | CLÍNICO      | 10101012           | Em consultório - Observação: - Avaliação Clínica                                       |  |  |  |
| Realização dos Exames                                                                                            |              |                    |                                                                                        |  |  |  |
|                                                                                                    |              |                    |                                                                                        |  |  |  |
|                                                                                                    |              |                    |                                                                                        |  |  |  |
| Amazonas                                                                                                    |              |                    |                                                                                        |  |  |  |
| Município *                                                                                                    |              |                    |                                                                                        |  |  |  |
| Manaus 🗸                                                                                                    |              |                    |                                                                                        |  |  |  |
| Imprimir Termo de Consentimento Emitir Guia                                                                      |              |                    |                                                                                        |  |  |  |
| Servidor, após a emissão das Guias, clicar em avançar para preenchimento do formulário de exame médico periódico |              |                    |                                                                                        |  |  |  |

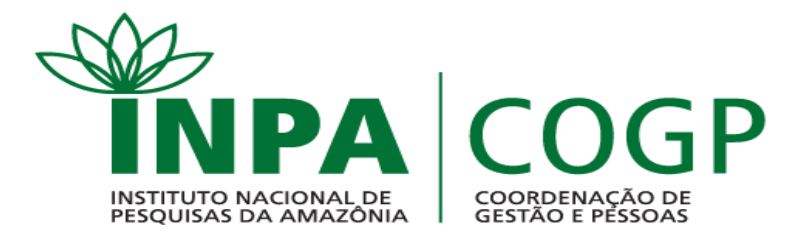

13. A tela seguinte apresentará 5 etapas: 1. Histórico Ocupacional; 2. Antecedentes Pessoais;

3. Antecedentes Familiares; 4. Hábitos Pessoais; 5. Condições Atuais de Trabalho.

Em cada etapa o servidor irá selecionar a opção que melhor corresponda com sua realidade e condições de saúde.

14. Ao final de cada etapa clicar em "Gravar".

| 1. Histórico Ocupacional         | 2. Antecedentes Pessoais | 3. Antecedentes Familiares | 4. Hábitos Pessoais | 5. Condições Atuais | e de Trabalho |  |
|----------------------------------|--------------------------|----------------------------|---------------------|---------------------|---------------|--|
| - Histórico Ocupac               | ional                    |                            |                     |                     |               |  |
| Outro(s) Emprego(s)              |                          |                            |                     |                     |               |  |
| Teve outro(s) empreg             | jo(s) Sim                | Não                        |                     |                     |               |  |
| Acidente de Trabalho             |                          |                            |                     |                     |               |  |
| Teve Acidente de trab            | oalho Sim                | Não                        |                     |                     |               |  |
| Doença de Trabalho               |                          |                            |                     |                     |               |  |
| Teve doença relacion             | ada ao trabalho 🛛 Sim    | Não                        |                     |                     |               |  |
| Outra(s) Atividade(s)            |                          |                            |                     |                     |               |  |
| Exerce outra(s) ativid           | ade(s) Sim               | Não                        |                     |                     |               |  |
| Usa Equipamento de<br>Individual | Proteção Sim             | Não                        |                     |                     |               |  |
| Quais                            |                          |                            |                     |                     |               |  |
|                                  | 100 carao                | teres restantes de 100     |                     |                     |               |  |
| Lateralidade                     | Oestr                    | o Canhoto Ambidestro       | D                   |                     |               |  |
| Observação                       |                          |                            |                     |                     |               |  |
|                                  | 600 carao                | teres restantes de 600     |                     | ]                   |               |  |
|                                  |                          |                            |                     |                     |               |  |
|                                  |                          |                            | Gravar              |                     |               |  |